## Guida Rapida alla nuova piattaforma Caf Confsal

| Sportello   | 8     |
|-------------|-------|
| Password    |       |
| 🖬 ricordami | Entra |

Collegandosi al sito web <u>www.cafconfsal.it</u> ed entrando nell'area riservata, oppure collegandosi direttamente su gestione.cafconfsal.it sarà possibile entrare nel nuovo gestionale.

Si potrà accedere inserendo il codice del centro e la password ricevuta via mail , nel caso di accesso sportello sarà necessario inserire il codice del centro ed il codice dello sportello negli appositi campi, nel caso di accesso

operatore sarà necessario inserire il nome utente e la password ricevuti via email nei campi Username e Password.

Si verrà portati in automatico nella schermata principale (nel caso di necessità di confermare i dati del centro si verrà portati in automatico alla schermata di riepilogo dei dati del centro per effettuare la conferma)

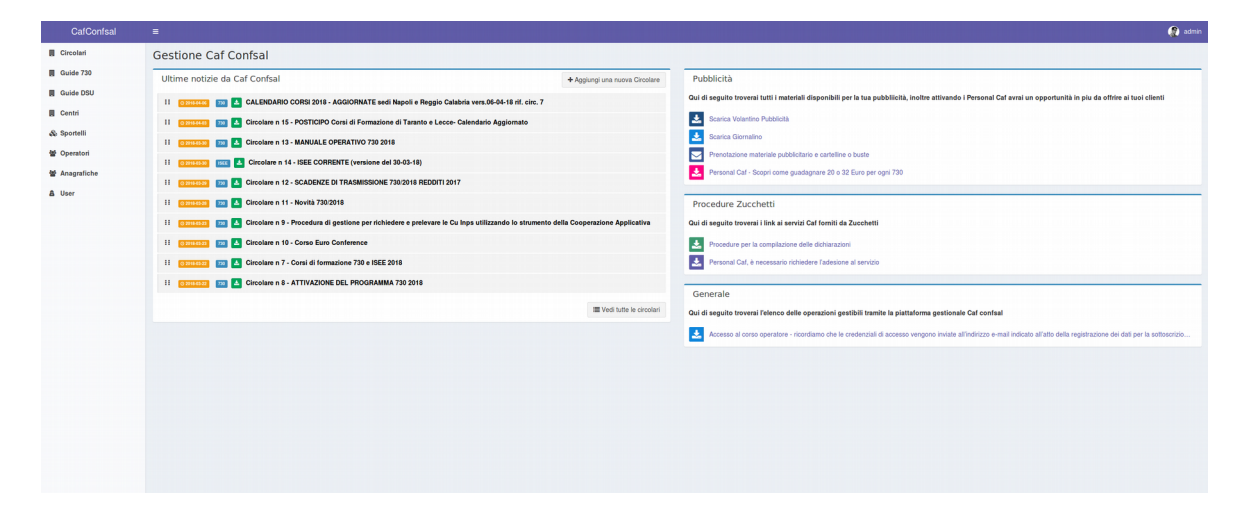

Menù di servizio dal quale è possibile accedere alle varie aree del sito, alcune voci

potrebbero non comparire rispetto ai permessi che hanno le varie tipologie di utenti.

La schermata principale è composta dalle seguente sezioni

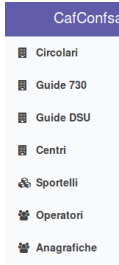

Le Ultime notizie , circolari ed avvisi pubblicati da Caf Confsal, da questa schermata è possibile vedere titolo, data di pubblicazione e scaricare le ultime 10 circolari, premendo su "vedi tutte le circolari" sarà possibile accedere a tutte le circolari effettuando filtri e ricerche per trovare quella desiderata

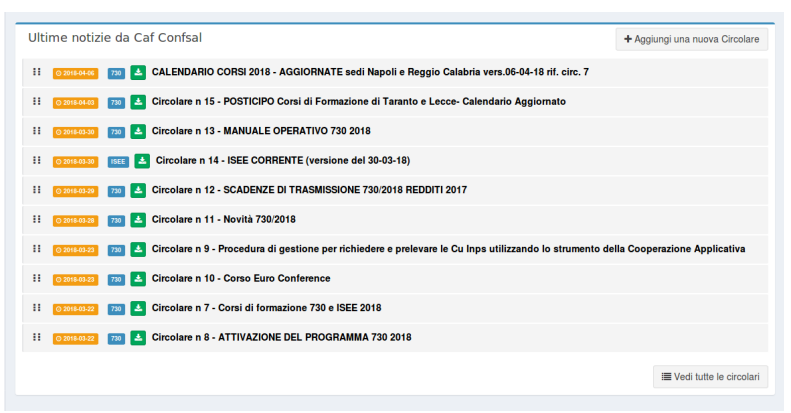

| Pubblicità                                                                                                    |
|----------------------------------------------------------------------------------------------------|
| Qui di seguito troverai tutti i materiali disponibili per la tua pubbliicità, inoltre attivando i Personal Caf avrai un opportunità in piu da offrire ai tuoi clienti         |
| 🛃 Scarica Volantino Pubblicità                                                                                                    |
| 📩 Scarica Giornalino                                                                                                    |
| Prenotazione materiale pubblicitario e cartelline o buste                                                                                                    |
| Personal Caf - Scopri come guadagnare 20 o 32 Euro per ogni 730                                                                                                    |
|                                                                                                    |
| Procedure Zucchetti                                                                                                    |
| Qui di seguito troverai i link ai servizi Caf forniti da Zucchetti                                                                                                    |
| Procedure per la compilazione delle dichiarazioni                                                                                                    |
| E Personal Caf, è necessario richiedere l'adesione al servizio                                                                                                    |
|                                                                                                    |
| Generale                                                                                                    |
| Qui di seguito troverai l'elenco delle operazioni gestibili tramite la piattaforma gestionale Caf confsal                                                                     |
| Accesso al corso operatore - ricordiamo che le credenziali di accesso vengono inviate all'indirizzo e-mail indicato all'atto della registrazione dei dati per la sottoscrizio |

Nell'area dei link utili sarà possibile trovare tutti link agli altri applicativi Caf Confsal ed al materiale pubblicitario

## Conferma dati del centro

Come sopra descritto se il centro non ha ancora confermato i suoi dati per l'anno in corso verrà automaticamente riportato alla pagina di gestione dei dati del centro per effettuare la conferma.

| Attenzione! El richiesto l'aç      |                                                                                                    | di registrazione vai -       |                       |                         |           |                           |                                                         |                                       |   |
|------------------------------------|----------------------------------------------------------------------------------------------------|------------------------------|-----------------------|-------------------------|-----------|---------------------------|---------------------------------------------------------|---------------------------------------|---|
|                                    |                                                                                                    |                              |                       |                         |           |                           |                                                         |                                       | , |
| Attenzione! Al                     | cuni docum                                                                                                    | enti degli o                 | peratori r            | non risulta             | ino al mo | omento val                | idi.                                                    |                                       |   |
| Dati del centro nº                 | •                                                                                                    |                              |                       |                         |           |                           | Attenzione! I dati del respo                            | nsabile non sono completi, si prega d |   |
| Modifica i dati di registrazione c | fel centro                                                                                                    |                              |                       |                         |           |                           | completarli per proseguire.                             |                                       |   |
| Qui sotto potrai trovare tutti i   | dati del centro                                                                                                    |                              |                       |                         |           |                           | Modifica dati Responsabile                              |                                       |   |
| Codice                             | •                                                                                                    |                              |                       |                         |           |                           | Accesso Gestionale                                      |                                       |   |
| Тіро                               | Sede periferica                                                                                                    |                              |                       |                         |           |                           | Username                                                |                                       |   |
| Denominazione                      | - Cherry and a state of the state of the sta | An Andread Annual State      |                       |                         |           |                           | E-Mail                                                  | mailfittizia80@localhost.local        |   |
| Partita Iva                        | (nessun valore)                                                                                                    |                              |                       |                         |           |                           | Ruolo Utente                                            | 30                                    |   |
| Codice Fiscale                     | (nessun valore)                                                                                                    |                              |                       |                         |           |                           | Codice                                                  | KLVJ_E                                |   |
| Indirizzo                          | a data da ancia                                                                                                    |                              |                       |                         |           |                           | Stato                                                   | 10                                    |   |
| Cap                                | 53100                                                                                                    |                              |                       |                         |           |                           | Accesso sola-lettura                                    | (nessun valore)                       |   |
| Comune                             |                                                                                                    |                              |                       |                         |           |                           |                                                         |                                       |   |
| Telefono                           |                                                                                                    |                              |                       |                         |           |                           |                                                         |                                       |   |
| Fax                                |                                                                                                    |                              |                       |                         |           |                           |                                                         |                                       |   |
| Email                              |                                                                                                    |                              |                       |                         |           |                           |                                                         |                                       |   |
| Pec                                | (nessun valore)                                                                                                    |                              |                       |                         |           |                           |                                                         |                                       |   |
| Descrizione                        | (nessun valore)                                                                                                    |                              |                       |                         |           |                           |                                                         |                                       |   |
| Nota                               | (nessun valore)                                                                                                    |                              |                       |                         |           |                           |                                                         |                                       |   |
| Nota Privata                       | (nessun valore)                                                                                                    |                              |                       |                         |           |                           |                                                         |                                       |   |
| Flag Pubblico value                | Un'abitazione privata                                                                                                    | a o un ufficio pubblico (Mir | histeri etc.etc.)     |                         |           |                           |                                                         |                                       |   |
| Flag Trasmissione value            | Solo raccolta della d                                                                                                    | ocumentazione cartacea o     | che poi viene insenta | e trasmessa presso alti | asede     |                           |                                                         |                                       |   |
| Stato                              | In Attivazione                                                                                                    |                              |                       |                         |           |                           |                                                         |                                       |   |
| Guilo                              | III Allivazione                                                                                                    |                              |                       |                         |           |                           |                                                         |                                       |   |
| Incarichi del Cent                 | ro                                                                                                    |                              |                       |                         |           |                           | Sportelli del Centro                                    |                                       |   |
| Qui sotto potrai trovare tutti g   | li incaricati del centro                                                                                                    |                              |                       |                         |           |                           | Qui sotto potrai trovare tutti gli sportelli del centro |                                       |   |
| Aggiungi un nuovo operatore        | Conferma gli operatori                                                                                                    |                              |                       |                         |           |                           | Aggiungi un nuovo sportello                             |                                       |   |
| 🗖 Operatori                        |                                                                                                    |                              |                       |                         | Visu      | alizzo 1-1 di 1 elemento. |                                                         |                                       |   |
|                                    |                                                                                                    |                              |                       |                         |           | 🖌 Tutto 🛛 🛎 🗸             |                                                         |                                       |   |
| # Anagrafica                       | Тіро                                                                                                    | Qualifica Desc               | Data Inizio           | Stato                   | Funzioni  | Azione                    |                                                         |                                       |   |
|                                    |                                                                                                    |                              |                       |                         |           |                           |                                                         |                                       |   |

Nello specifico ci verrà riproposto questo avviso in tutte le sezioni del sito fino a quando non completeremo la conferma

Attenzione! E' richiesto l'aggiornamento dei propri dati di registrazione val -

tasto diretto

La schermata ci avverte subito di eventuali errori o dati da integrare sul centro o sugli operatori

| Attenzione! Alco   | uni documenti degli d | operatori non risultano al momento validi. |                                   | 2014 - 2005 - 2                                                 |
|--------------------|-----------------------|--------------------------------------------|-----------------------------------|-----------------------------------------------------------------|
| Dati del centro nº | -                     | 1 /                                        | Attenzione! I dati<br>proseguire. | del responsabile non sono completi, si prega di completarli per |
| Codice             | i dei centro          | Sono stati rilevati degli err              | Modifica dati Responsabile        |                                                                 |
| Tipo               | Sede periferica       | eene etaa meraa aegir en                   | Username                          |                                                                 |
| Denominazione      |                       |                                            | E-Mail                            | mallfitzia80@/ocalhost.local                                    |
| Partita Iva        | (nessun valore)       |                                            | Ruolo Ulente                      | 30                                                              |
| Codice Fiscale     | (nessun valore)       |                                            | Codice                            | KLVJ_E                                                          |
| Indirizzo          |                       |                                            | Stato                             | 10                                                              |
| Cap                | 53100                 |                                            | Accesso sola-lettura              | (nessun valore)                                                 |
| Comune             | _                     |                                            |                                   |                                                                 |

Se ad esempio i dati del Responsabile non sono completi ci verrà proposto di modificarli con un

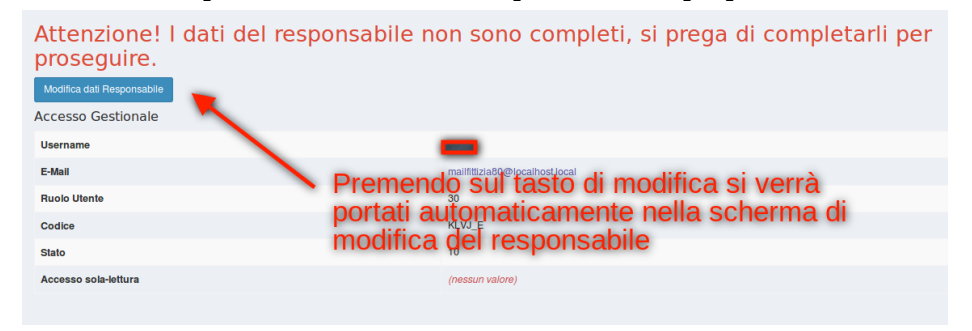

Nella schermata dell'operatore sulla quale veniamo trasportati sarà possibile modificare i dati dell'operatore stesso

| Create Operatore                                                                     |                                                                                                    |                                        | Home > Operatore > Create Operatore                                                                                                    |
|--------------------------------------------------------------------------------------|----------------------------------------------------------------------------------------------------|----------------------------------------|----------------------------------------------------------------------------------------------------|
| Attenzionel I requisiti dell'operatore non permettono di inserirlo come Responsabile |                                                                                                    |                                        |                                                                                                    |
| Dati dell'operatore                                                                  |                                                                                                    |                                        | •                                                                                                    |
| Persona (')<br>BUCCATO MATTEO                                                        | Centro (*)<br>SNALS SEGR. PROVILE DI SIENA                                                                                                    | Sportello 1<br>x v Cerca uno sportello | Data Indio (*)                                                                                                    |
| Tipo                                                                                 | Qualifica                                                                                                    |                                        |                                                                                                    |
| Lippine Careet                                                                       | I and addition     A and addition     A and | × *                                    | Tutti gli errori vengono notificati, se l'operatore non<br>possiede i requisiti per fare da responsabile il<br>software non permetterà l'inserimento |

Gli errori vengono notificati direttamente non rendendo possibile il censimento di un responsabile senza i corretti requisiti

| Dati dell'operatore      |                                                                                                  |                                |                         |
|--------------------------|--------------------------------------------------------------------------------------------------|--------------------------------|-------------------------|
| Persona 💽 (*)            | Centro (*)                                                                                       | Sportello  Cerca uno sportello | Data Inizio (*)         |
| Tipo<br>Responsabile x * | Oualifica<br>Professionista isoritto all'Albo dei dottori commercialisti e esperti contabili x * | Circondario Albo<br>Roma       | Iscrizione Albo<br>1234 |
| Update Cancel            |                                                                                                  |                                |                         |

Una volta che i dati sono inseriti correttamente sarà possibile effettuare la modifica, ricevendo un messaggio di conferma.

A questo punto è possibile scaricare i documenti precompilati e ricaricarli nell'apposito modulo.

| 115                                                                                 |                                                       |                                                                                                    | Home > Operatore > 115                                                                                      |  |  |
|-------------------------------------------------------------------------------------|-------------------------------------------------------|----------------------------------------------------------------------------------------------------|----------------------------------------------------------------------------------------------------|--|--|
| Ottimo! I requisit dell'operatore permettono di inserirlo come Responsabile del cer | ntro <u>Vial al centro</u>                            |                                                                                                    |                                                                                                    |  |  |
| Operatore 115                                                                       | Conferma dell'avvenuto                                | Caricamento Documenti<br>Qui sotto potrai trovare tutti i documenti utili per l'operato                                                            | CPUE Lister Deve                                                                                            |  |  |
| Sesso                                                                               | м                                                     | Raccolta Dati                                                                                                    |                                                                                                    |  |  |
| Cittadinanza                                                                        | ITALIANA                                              |                                                                                                    |                                                                                                    |  |  |
| Nazionalità                                                                         | ITALIANA                                              | <ul> <li>Stampare i document ministrove previsio e dopo aveni sca</li> <li>Spedire i document tramite posta ordinaria al nostro indiriz</li> </ul> | nsionas cancani tramite gii appositi puisanti soto riportas.<br>220.                                        |  |  |
| Codice Fiscale                                                                      | BCCCGR40A05G580X                                      | N.b. I soggetti dotati di firma digitale possono firmare digitalmente                                                                              | i documenti e caricarii in questa sezione                                                                   |  |  |
| Data Nascita                                                                        | 1949-01-05                                            | Gil stessi sono esentati dalla specizione dei canedeo.                                                                                             |                                                                                                    |  |  |
| Nome                                                                                | Piazza Armerina                                       |                                                                                                    |                                                                                                    |  |  |
| Nome                                                                                | (nessun valore)                                       | Download Modulo                                                                                                    | Carica Modulo Firmato Stato di validazione                                                                  |  |  |
| Indirizzo                                                                           | (nessun valore)                                       |                                                                                                    |                                                                                                    |  |  |
| Cap                                                                                 | (nessun valore) Dossibilità di Download della         | ■ MOD_01                                                                                                    | Caricamento Dichiarazione Sostitutiva                                                                       |  |  |
| Email                                                                               | balocchi74@gmail.com dichiarazione e della lettera di |                                                                                                    | Sfoglia Nessun Ite selezionato.<br>Caricamento Lettera Incarico Responsabile-Operatore 2018 SEDE PERIFERICA |  |  |
| Pec                                                                                 |                                                       |                                                                                                    |                                                                                                    |  |  |
| Fax                                                                                 | (nessun valore)                                       |                                                                                                    | Sfoglia Nessun file selezionato.                                                                            |  |  |
| Telefono                                                                            | 3397046733                                            |                                                                                                    |                                                                                                    |  |  |
| Cellulare                                                                           | (nessun valore)                                       | Upload                                                                                                    |                                                                                                    |  |  |
|                                                                                     |                                                       |                                                                                                    |                                                                                                    |  |  |

Una volta caricati i documenti degli operatori sarà necessario attendere che gli operatori Caf Confsal validino i documenti inviati.

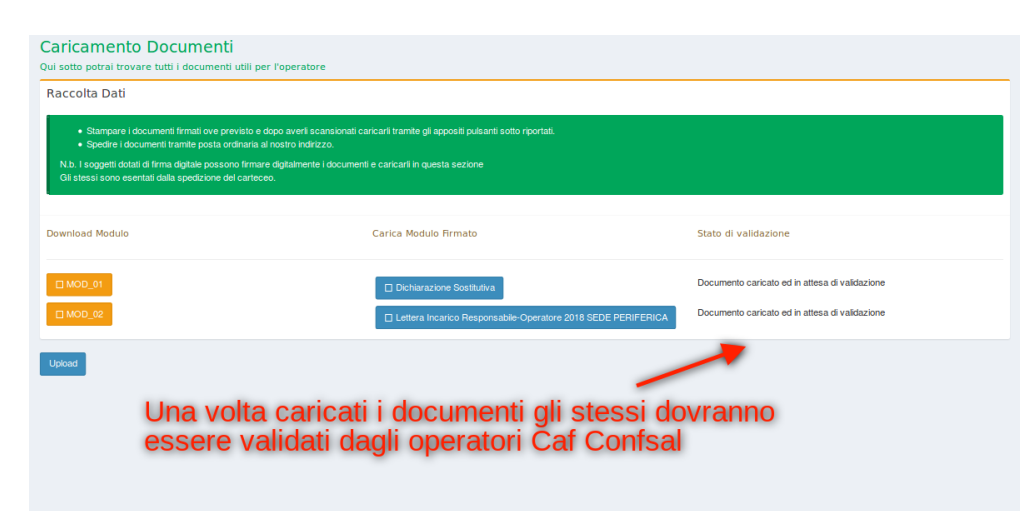

Tornando sulla schermata del centro vediamo che i documenti sono in fase di validazione

| Attenzione! E' richiesto l'aggi     |                           | sgistrazione vai -                                                       |                                                                                                    | ×                                                                                      |
|-------------------------------------|---------------------------|--------------------------------------------------------------------------|----------------------------------------------------------------------------------------------------|----------------------------------------------------------------------------------------|
| l documenti de                      | egli operatori            | sono in fase di validazione.                                             |                                                                                                    | Home > Centro > 60                                                                     |
| Dati del centro n°                  | 80                        | •                                                                        | Non è possibile scaricare la documentazione fino                                                                                                    | a che tutti gli errori non sono stati corretti o i documenti validati dal Caf contsal. |
| Modifica i dati di registrazione de | el centro                 | 1                                                                        | Accesso Gestionale                                                                                                    |                                                                                        |
| Qui sotto potrai trovare tutti i dr | lati del centro           |                                                                          | Usemame                                                                                                    | 80                                                                                     |
| Codice                              | 80                        | L documenti sono in fase di                                              | E-Mail                                                                                                    | mailfittizia80@localhost.local                                                         |
| Тіро                                | Sede periferica           | validazione                                                              | Ruolo Utente                                                                                                    | 30                                                                                     |
| Denominazione                       | SNALS SEGR. PROV.LE       | E DI SIENA                                                               | Codice                                                                                                    | KLVJ_E                                                                                 |
| Partita Iva                         | (nessun valore)           |                                                                          | Stato                                                                                                    | 10                                                                                     |
| Codice Fiscale                      | (nessun valore)           |                                                                          | Accesso sola-lettura                                                                                                    | (nessun valore)                                                                        |
| Indirizzo                           | PIAZZA G. MATTEOTTI       | 1, 20                                                                    | 1                                                                                                    |                                                                                        |
| Cap                                 | 53100                     |                                                                          |                                                                                                    |                                                                                        |
| Comune                              | Siena                     |                                                                          | The sector is the sector is th | R L R L R L R L R                                                                      |
| Telefono                            | 0577285462                |                                                                          | Fino a che i docume                                                                                                    | enti non vengono validati non sara                                                     |
| Fax                                 | 0577228266                |                                                                          | possibile scancare i                                                                                                    | a convenzione                                                                          |
| Email                               | toscana.si@snals.it       |                                                                          |                                                                                                    |                                                                                        |
| Pec                                 | (nessun valore)           |                                                                          |                                                                                                    |                                                                                        |
| Descrizione                         | (nessun valore)           |                                                                          |                                                                                                    |                                                                                        |
| Nota                                | (nessun valore)           |                                                                          |                                                                                                    |                                                                                        |
| Nota Privata                        | (nessun valore)           |                                                                          |                                                                                                    |                                                                                        |
| Flag Pubblico Value                 | Un'abitazione privata o u | un ufficio pubblico (Ministeri etc.etc.)                                 |                                                                                                    |                                                                                        |
| Flag Trasmissione Value             | Solo raccolta della docu  | mentazione cartacea che poi viene inserita e trasmessa presso altra sede |                                                                                                    |                                                                                        |
| Flag Oltre100                       | 1                         |                                                                          |                                                                                                    |                                                                                        |
| Stato                               | In Attivazione            |                                                                          |                                                                                                    |                                                                                        |

Fino a che i documenti non vengono validati non è possibile scaricare il precompilato della convenzione.

Una volta che gli operatori Caf Confsal avranno validato i documenti degli operatori sarà possibile scaricare la convenzione

| Attenzionel E' richiesto l'aggli     | rnamento dei propri dati di registrazione <b>vai</b>                                                                                                    |                                          |                                                                                                    |                                                                                  | ×                  |
|--------------------------------------|----------------------------------------------------------------------------------------------------|------------------------------------------|----------------------------------------------------------------------------------------------------|----------------------------------------------------------------------------------|--------------------|
|                                      |                                                                                                    |                                          |                                                                                                    |                                                                                  | Home > Centro > 80 |
| Dati del centro n°                   |                                                                                                    |                                          | Caricamento Documenti                                                                                          |                                                                                  |                    |
| Modifica i dati di registrazione del | sentro                                                                                                    |                                          | Qui sotto potrai trovare tutti i documenti utili per                                                           | il centro                                                                        |                    |
| Qui sotto potrai trovare tutti i da  | i del centro                                                                                                    |                                          | Raccolta Dati                                                                                                  |                                                                                  |                    |
| Codice                               | •                                                                                                    |                                          | Stampare i documenti firmati ove previsto e                                                                    | dopo averli scansionati caricarli tramite gli appositi pulsanti sotto riportati. |                    |
| Tipo                                 | Sede periferica                                                                                                    |                                          | Spedire i documenti tramite posta ordinaria                                                                    |                                                                                  |                    |
| Denominazione                        | and the second distance of the second distance of the second distanc |                                          | N.b. I soggetti dotati di firma digitale possono firma<br>Gli stessi sono esentati dalla spedizione del carteo | are digitalmente i documenti e caricarii in questa sezione<br>80.                |                    |
| Partita Iva                          | (nessun valore)                                                                                                    |                                          |                                                                                                    |                                                                                  |                    |
| Codice Fiscale                       | (nessun valore)                                                                                                    |                                          | Demotion of Marchale                                                                                           | Contex Marchile Frenchs                                                          |                    |
| Indirizzo                            | Construction of the second second                                                                                                    |                                          | Download Modulo                                                                                                | Carica Modulo firmato Stato di Validaz                                           | lone               |
| Cap                                  |                                                                                                    |                                          |                                                                                                    |                                                                                  |                    |
| Comune                               | -                                                                                                    |                                          | MOD_02                                                                                                    | Sfoglia Nessun file selezionato                                                  |                    |
| Telefono                             | Construction and Construction of Construction of Construction  | Una volta validati i dogumenti           |                                                                                                    |                                                                                  |                    |
| Fax                                  |                                                                                                    | da parte degli operatori Caf             |                                                                                                    |                                                                                  |                    |
| Email                                | toscana.si@snals.it                                                                                                    | Confeal, carà disponibile il             | Upload                                                                                                    |                                                                                  |                    |
| Pec                                  | (nessun valore)                                                                                                    | download della convenzione               | Accesso Gestionale                                                                                             |                                                                                  |                    |
| Descrizione                          | (nessun valore)                                                                                                    | precompilata                             | Usemame                                                                                                    | •                                                                                |                    |
| Nota                                 | (nessun valore)                                                                                                    | precompliata                             | E-Mail                                                                                                    | mailfittizia80@localhost.local                                                   |                    |
| Nota Privata                         | (nessun valore)                                                                                                    |                                          | Ruolo Utente                                                                                                   | 30                                                                               |                    |
| Flag Pubblico Value                  | Un'abitazione privata o un ufficio pubblico (Ministeri etc .e                                                                                                    | tc.)                                     | Codice                                                                                                    | KLVJ_E                                                                           |                    |
| Flag Trasmissione Value              | Solo raccolta della documentazione cartacea che poi vien                                                                                                    | e inserita e trasmessa presso altra sede | Stato                                                                                                    | 10                                                                               |                    |
| Flag Oltre100                        | 1                                                                                                    |                                          | Accesso sola-lettura                                                                                           | (nessun valore)                                                                  |                    |
| Stato                                | In Attivazione                                                                                                    |                                          |                                                                                                    |                                                                                  |                    |
|                                      |                                                                                                    |                                          |                                                                                                    |                                                                                  |                    |
| In an electric de la Company         |                                                                                                    |                                          | Constalling of Constant                                                                                        |                                                                                  |                    |

Una volta inviati i documenti si dovrà solo attendere che gli operatori Caf Confsal validino la convenzione, a quel punto il centro risulta correttamente convenzionato per l'anno in corso.

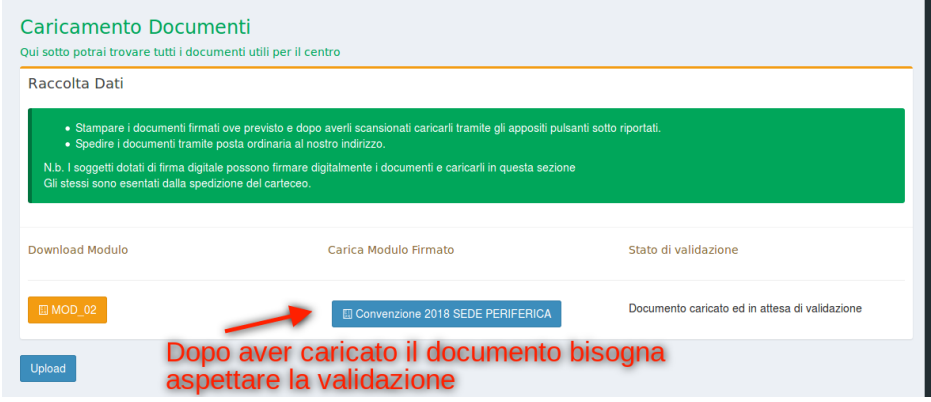